## GO712S-837-R-E3845-24-110VDC

Railway 12.1" XGA TFT LCD PANEL PC

**User's Manual** 

# USER'S MANUAL

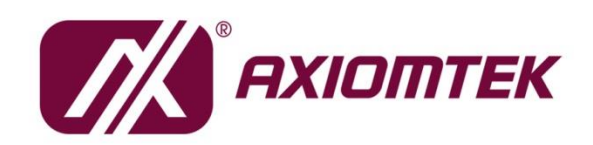

www.axiomtek.com/

## Disclaimers

This manual has been carefully checked and believed to contain accurate information. Axiomtek Co., Ltd. assumes no responsibility for any infringements of patents or any third party's rights, and any liability arising from such use.

Axiomtek does not warrant or assume any legal liability or responsibility for the accuracy, completeness or usefulness of any information in this document. Axiomtek does not make any commitment to update the information in this manual.

Axiomtek reserves the right to change or revise this document and/or product at any time without notice.

No part of this document may be reproduced, stored in a retrieval system, or transmitted, in any form or by any means, electronic, mechanical, photocopying, recording, or otherwise, without the prior written permission of Axiomtek Co., Ltd.

## CAUTION

If you replace wrong batteries, it causes the danger of explosion. It is recommended by the manufacturer that you follow the manufacturer's instructions to only replace the same or equivalent type of battery, and dispose of used ones.

©Copyright 2021 Axiomtek Co., Ltd. All Rights Reserved May. 2021, Version A1 Printed in Taiwan

## **Safety Precautions**

Before getting started, read the following important cautions.

- 1. Be sure to ground yourself to prevent static charge when installing the internal components. Use a grounding wrist strap and place all electronic components in any static-shielded devices. Most electronic components are sensitive to static electrical charge.
- 2. Disconnect the power cords from the GOT712S Series before making any installation. Be sure both the system and the external devices are turned OFF. Sudden surge of power could ruin sensitive components. Make sure the GOT712S Series is properly grounded.
- 3. Do not open the system's top cover. If opening the cover for maintenance is a must, only a trained technician is allowed to do so. Integrated circuits on computer boards are sensitive to static electricity. To avoid damaging chips from electrostatic discharge, observe the following precautions:
  - Before handling a board or integrated circuit, touch an unpainted portion of the system unit chassis for a few seconds. This will help to discharge any static electricity on your body.
  - When handling boards and components, wear a wrist-grounding strap, available from most electronic component stores.

## **Trademarks Acknowledgments**

Axiomtek is a trademark of Axiomtek Co., Ltd.

Windows<sup>®</sup> is a trademark of Microsoft Corporation.

IBM, PC/AT, PS/2, VGA are trademarks of International Business Machines Corporation.

 $\operatorname{Intel}^{\mathbb{R}}$  and  $\operatorname{Pentium}^{\mathbb{R}}$  are trademarks of Intel Corporation.

AMI is trademark of American Megatrend Inc.

Other brand names and trademarks are the properties and registered brands of their respective owners.

## **Table of Contents**

| Discla | aimers            |                                  | ii       |  |  |
|--------|-------------------|----------------------------------|----------|--|--|
| Safety | y Precaut         | tions                            | iii      |  |  |
| Sect   | tion 1            | Introduction                     | . 1      |  |  |
| 1.1    | General           | Description                      | 1        |  |  |
| 1.2    | Specific          | ations                           | 2        |  |  |
| 1.3    | Dimensi           | ions and Outlines                | 4        |  |  |
| 1.4    | I/O Outle         | ets                              | 5        |  |  |
| 1.5    | Packing           | List                             | 6        |  |  |
| Sect   | tion 2            | Hardware and Installation        | . 7      |  |  |
| 2.1    | Open ba           | ack cover                        | 8        |  |  |
| 2.2    | Serial P          | orts Interface                   | 8        |  |  |
| 2.3    | USB Po            | rts                              | 9        |  |  |
| 2.4    | Etherne           | t                                | 9        |  |  |
| 2.5    | DIO               |                                  | .10      |  |  |
|        | 2.5.1             | Digital I/O Specification        | 10       |  |  |
|        | 2.5.2             | Digital I/O Software Programming | 11<br>12 |  |  |
|        | 2.5.4             | Digital Output Wiring            | 13       |  |  |
| 2.6    | Audio             |                                  | .13      |  |  |
| 2.7    | CANBUS            | S connector                      | .14      |  |  |
| 2.8    | DC Pow            | er connector                     | .14      |  |  |
| 2.9    | Mini car          | d Installation                   | .15      |  |  |
|        | 2.9.1             | Wireless LAN Card Installation   | 15       |  |  |
|        | 2.9.2             | mSATA Card Installation          | 16       |  |  |
| 2.10   | LED ind           | icators                          | .17      |  |  |
| 2.11   | Auto-dir          | nming                            | .17      |  |  |
| Sect   | tion 3            | AMI BIOS Setup Utility           | 19       |  |  |
| 3.1    | Starting          |                                  | .19      |  |  |
| 3.2    | Menu Bar20        |                                  |          |  |  |
| 3.3    | Navigation Keys20 |                                  |          |  |  |
| 3.4    | Main Menu21       |                                  |          |  |  |
| 3.5    | Advance           | ed Menu                          | .22      |  |  |

| 3.6 | Chipset Menu  | 27 |
|-----|---------------|----|
| 3.7 | Security Menu |    |
| 3.8 | Boot Menu     |    |
| 3.9 | Exit Menu     |    |

This page is intentionally left blank.

## Section 1 Introduction

This chapter contains general information and detailed specifications of the GOT712S-837. Chapter 1 includes the following sections:

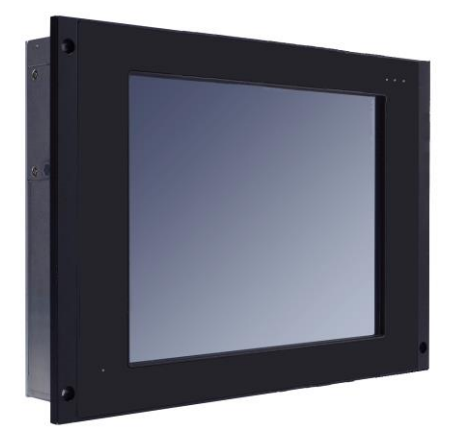

- General Description
- Specification
- Dimensions
- I/O Outlets
- Package List

## 1.1 General Description

GOT712S-837 is used to keep the train driver informed about the status of the train' s functions. Its design allows it to be deployed in environment with an extended temperature (-40°C ~ 70°C) and it also complies with the EMC, shock and vibration test requirements of European standard EN50155 for railway applications. GOT712S-837 is equipped with 12.1" TFT ruggedized touch panel computer and all lockable connectors are perfect choice for Human Machine Interface (HMI) in railway environments. The 12.1" railway touch panel PC includes a comprehensive feature set with one CAN Bus, DIO, audio, two Ethernet ports, USB ports and RS-232/422/485.

#### Railway application-EN50155 certificated

Railway power module design support 10ms interruption, EMI EN55022 CLASS A filter, over/short current protection for its railway application.

#### Sunlight readable design

Its sunlight readable technology with LED tech high brightness 800 nits color display allows the screen legible even strong sunlight.

#### Powerful computing: Intel® Atom Bay Trail processors

GOT712S-837 features Intel<sup>®</sup> Atom processors that offers reliable and stable performance and rugged environment.

## 1.2 Specifications

### Main CPU Board

- CPU
  - Intel<sup>®</sup> Atom<sup>™</sup> E3845 1.91GHz processor onboard
- System Memory
   DDR3L 4 GB onboard
- BIOS
  - America Megatrends Inc BIOS

#### I/O System

- Standard I/O
  - 2 x RS-232/422/485 with isolated 1.5KV (M12, A-coded)
  - 2 x Gigabit LAN with isolated 1.5KV (M12, X-coded)
  - 2 x USB 2.0 (M12, A-coded)
  - 1 x DIO (6 input/2 output) with isolated 1.5KV (Phoenix type)
  - 1 x CAN bus with isolated 1.5KV (D-sub)
- Audio
  - 1 x Audio: Line-in, & Mic-in, Speaker-out or Line-out (D-sub)
- Expansion
  - 2 x PCIe Mini Card slots
- Storage

•

- 16 GB flash onboard
- 1 x mSATA

### Power connector

■ 1 x DC for power input with isolated 1.5KV (M12, A-coded)

#### **System Specification**

- 12.1" XGA(1024 X 768)LCD
- 5 wired resistive Touch or glass
- IP65/NEMA4 aluminum front bezel
- Net Weight
  - 3 Kgs (6.61 lb)
- Dimension (Main Body Size)
  - 330 x 61.5 x 245 mm
- Operation Temperature
  - -40°C to 70°C
- Relative Humidity
  - 10% to 95% @ 40°C, Non-Condensing
- Power Input
  - 24V to 110VDC, 20ms interruption hold up (EN 50155 Class S3)

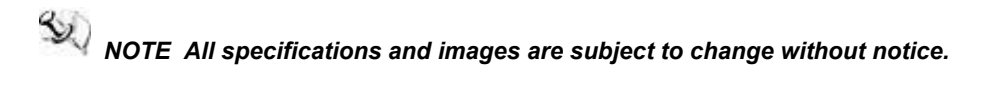

## 1.3 Dimensions and Outlines

The following diagrams show the dimensions and outlines of GOT712S-837.

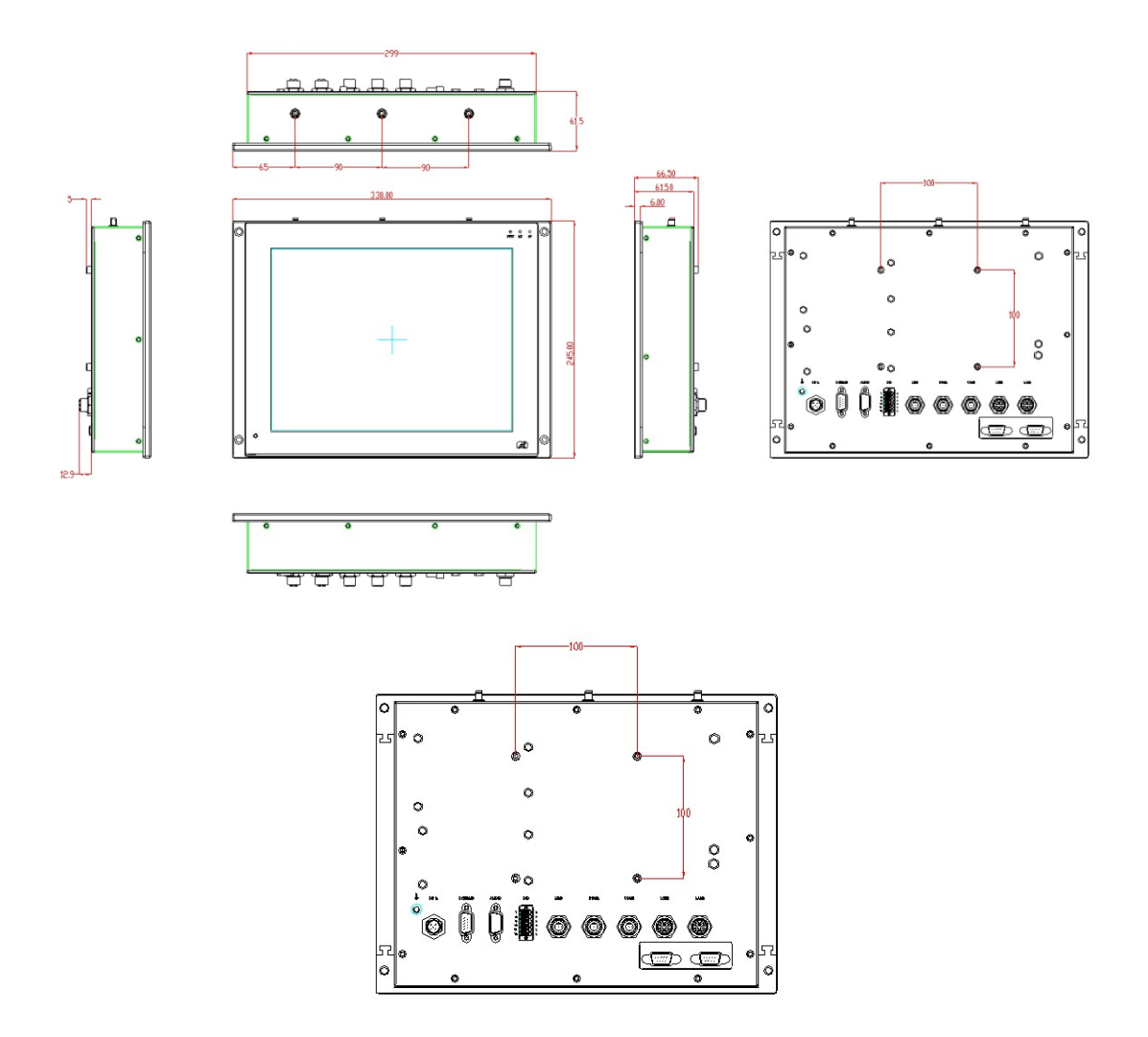

## 1.4 I/O Outlets

Please refer to the following illustration for I/O locations of the GOT712S-837.

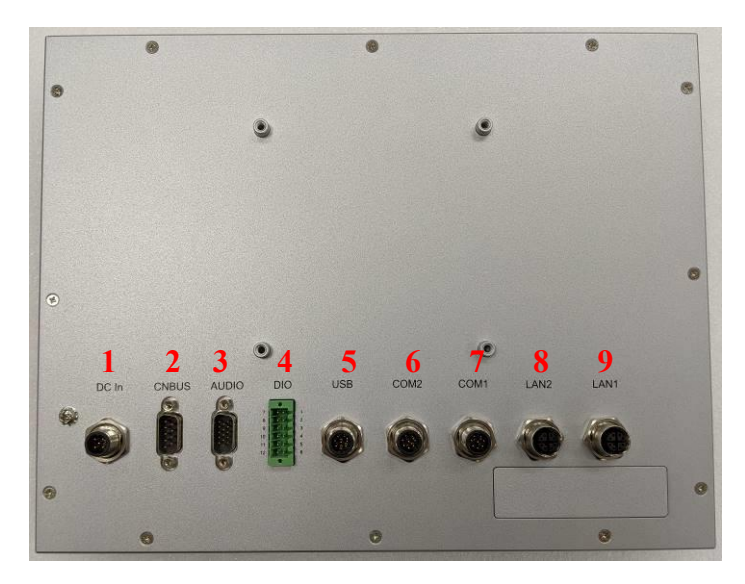

| No | Function                                   |
|----|--------------------------------------------|
| 1  | DC for power input with isolated 1.5KV     |
| 2  | CAN Bus with isolated 1.5KV                |
| 3  | Audio (Line out, Line in, speaker out)     |
| 4  | DIO (6 input/2 output with isolated 1.5KV) |
| 5  | USB 2.0 x 2(M12, A-coded)                  |
| 6  | COM 2 (RS-232/422/485 with isolated 1.5KV) |
| 7  | COM 1 (RS-232/422/485 with isolated 1.5KV) |
| 8  | LAN 2 (Gigabit LAN with isolated 1.5KV)    |
| 9  | LAN 1 (Gigabit LAN with isolated 1.5KV)    |

## 1.5 Packing List

When you receive the GOT712S-837, the bundled package should contain the following items:

- GOT712S-837 unit x 1
- Phoenix Connector x 1

If you can not find the package or any items are missing, please contact Axiomtek distributors immediately.

## Section 2 Hardware and Installation

The GOT712S-837 provides rich I/O ports and flexible expansions for you to meet different demand. The chapter will show you how to install the hardware. It includes:

- Open back cover
- Serial Ports
- USB Ports
- Ethernet
- DIO
- Audio
- CANBus
- DC Power
- Mini card
- System jumper setting
- System Panel Header
- Hard keys on front bezel (optional)
- LED Indicators
- Auto-dimming

## 2.1 Open back cover

This section tells users how to open back cover. Please follow the steps below.

Step 1 Unscrew 12 screws on the back cover. Please refer the photo below.

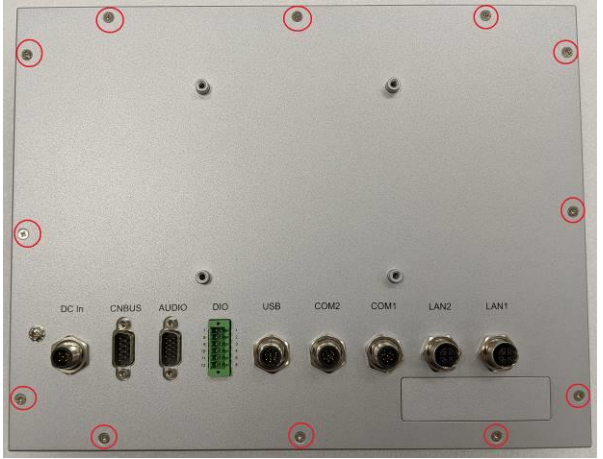

## 2.2 Serial Ports Interface

This system supports RS-232/422/485 isolated 1.5KV on COM1~COM2 ports. The pin assignments are listed in table below. If you need to adjust these COM ports to work as RS-232/422/485, please refer to BIOS setting in section 3.5.

| Pin | RS-232   | RS-422   | RS-485   |
|-----|----------|----------|----------|
| 1   | NDCD     | TX-      | Data-    |
| 2   | NRX      | TX+      | Data+    |
| 3   | NTX      | RX+      | No use   |
| 4   | NDTR     | RX-      | No use   |
| 5   | NDSR     | No use   | No use   |
| 6   | NRTS     | No use   | No use   |
| 7   | NCTS     | No use   | No use   |
| 8   | ISO1_GND | ISO1_GND | ISO1_GND |

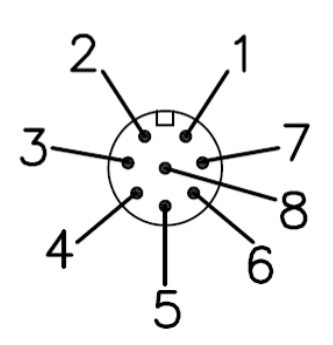

## 2.3 USB Ports

This system supports two USB ports. The pin assignments are listed in table below.

| Pin | Definition |  |  |
|-----|------------|--|--|
| 1   | USB1_PWR   |  |  |
| 2   | USB_DN1_C  |  |  |
| 3   | USB_DP1_C  |  |  |
| 4   | GND        |  |  |
| 5   | USB2_PWR   |  |  |
| 6   | USB_DN2_C  |  |  |
| 7   | USB_DP2_C  |  |  |
| 8   | GND        |  |  |

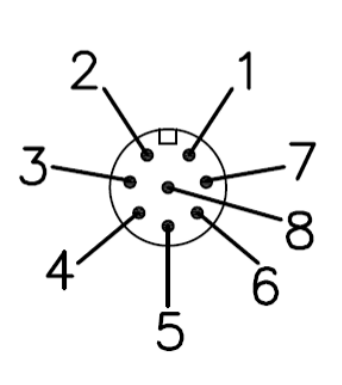

## 2.4 Ethernet

The GOT712S-837 is equipped with two high performance plug and play Ethernet interfaces with X-coded which are fully compliant with the IEEE 802.3 standard. Connection can be established by plugging one end of the Ethernet cable into this RJ-45 connector and the other end to a 1000/100/10-Base-T hub with isolated 1.5KV.

| C   | N4_LAN1    | (   | CN4_LAN2   |
|-----|------------|-----|------------|
| Pin | Definition | Pin | Definition |
| 1   | LAN1_MDOP0 | 1   | LAN2_MDOP0 |
| 2   | LAN1_MDON0 | 2   | LAN2_MDON0 |
| 3   | LAN1_MDOP1 | 3   | LAN2_MDOP1 |
| 4   | LAN1_MDON1 | 4   | LAN2_MDON1 |
| 5   | LAN1_MDOP3 | 5   | LAN2_MDOP3 |
| 6   | LAN1_MDON3 | 6   | LAN2_MDON3 |
| 7   | LAN1_MDON2 | 7   | LAN2_MDON2 |
| 8   | LAN1_MDOP2 | 8   | LAN2_MDOP2 |
| 9   | GND_LAN    | 9   | GND_LAN    |

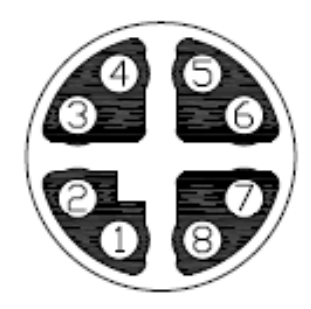

## 2.5 DIO

### 2.5.1 Digital I/O Specification

This system supports one DIO (6 input and 2 output) with isolated 1.5KV. The pin assignments are listed in table below.

#### **Digital Input:**

Input channels: 6, sink/source type Input voltage: 0 to 30VDC at 25Hz Input level for dry contacts: Logic level 0: close to ground Logic level 1: open Input level for wet contacts: Logic level 1: +/-3VDC max. Logic level 0: +/- 10VDC min. to +/-30VDC max. (source to digital input)

#### Digital output:

output channels: 2, sink type output current: 200mA max. per channel on-state voltage:12~ 24VDC nominal max. voltage on COM+: 30VDC

| Pin | Definition    |  |
|-----|---------------|--|
| 1   | Common PWR+   |  |
| 2   | DI4           |  |
| 3   | DI5           |  |
| 4   | DO0           |  |
| 5   | DO1           |  |
| 6   | Common PWR-   |  |
| 7   | EXT_POWER     |  |
| 8   | DIO           |  |
| 9   | DI1           |  |
| 10  | DI2           |  |
| 11  | DI3           |  |
| 12  | Isolation GND |  |

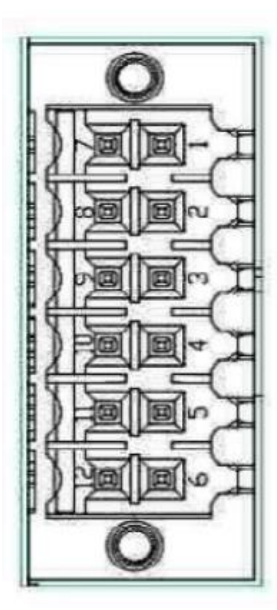

### 2.5.2 Digital I/O Software Programming

- I2C to GPIO PCA9554PW GPIO Group0[5:0] is Output, Group0[7:6] is Input.
- I2C address: 0b0100100x.
- Registers:

#### Register 0: Input Group0 register.

#### Table 4. Register 0 - Input Port register bit description

| Bit | Symbol | Access    | Value | Description                                  |
|-----|--------|-----------|-------|----------------------------------------------|
| 7   | 17     | read only | x     | determined by externally applied logic level |
| 6   | 16     | read only | X     |                                              |
| 5   | 15     | read only | Х     |                                              |
| 4   | 14     | read only | X     |                                              |
| 3   | 13     | read only | х     |                                              |
| 2   | 12     | read only | Х     |                                              |
| 1   | 11     | read only | X     |                                              |
| 0   | 10     | read only | Х     |                                              |

#### Register 2: Output Group0 register.

#### Table 5. Register 1 - Output Port register bit description

|        | Legend delault value.                                  |                                                                                                    |                                                                                                    |  |  |  |
|--------|--------------------------------------------------------|----------------------------------------------------------------------------------------------------|----------------------------------------------------------------------------------------------------|--|--|--|
| Symbol | Access                                                 | Value                                                                                                    | Description                                                                                                    |  |  |  |
| 07     | R                                                      | 1*                                                                                                    | reflects outgoing logic levels of pins defined as                                                                                                    |  |  |  |
| O6     | R                                                      | 1*                                                                                                    | outputs by Register 3                                                                                                    |  |  |  |
| 05     | R                                                      | 1*                                                                                                    |                                                                                                    |  |  |  |
| 04     | R                                                      | 1*                                                                                                    |                                                                                                    |  |  |  |
| O3     | R                                                      | 1*                                                                                                    |                                                                                                    |  |  |  |
| 02     | R                                                      | 1*                                                                                                    |                                                                                                    |  |  |  |
| 01     | R                                                      | 1*                                                                                                    |                                                                                                    |  |  |  |
| 00     | R                                                      | 1*                                                                                                    |                                                                                                    |  |  |  |
|        | Symbol<br>07<br>06<br>05<br>04<br>03<br>02<br>01<br>00 | Symbol         Access           O7         R           O6         R           O5         R           O4         R           O3         R           O2         R           O1         R           O0         R | Symbol         Access         Value           O7         R         1*           O6         R         1*           O5         R         1*           O4         R         1*           O3         R         1*           O2         R         1*           O1         R         1*           O0         R         1* |  |  |  |

## 2.5.3 Digital Input Wiring

DRY contact

Logic level 0: close to ground

Logic level 1: open

| EXT_POWE | R SW1 |
|----------|-------|
| XIN1     |       |
| XIN2     | Sw2   |
| XIN3     | SW3   |
| VTNA     | SW4   |
| XIN4     | SW5   |
| XIN5     | SW6   |
| XIN6     |       |
| DIO_GND  |       |

WET contact Logic level 1: +/-3VDC max. Logic level 0: +/- 10VDC min. to +/-30VDC max

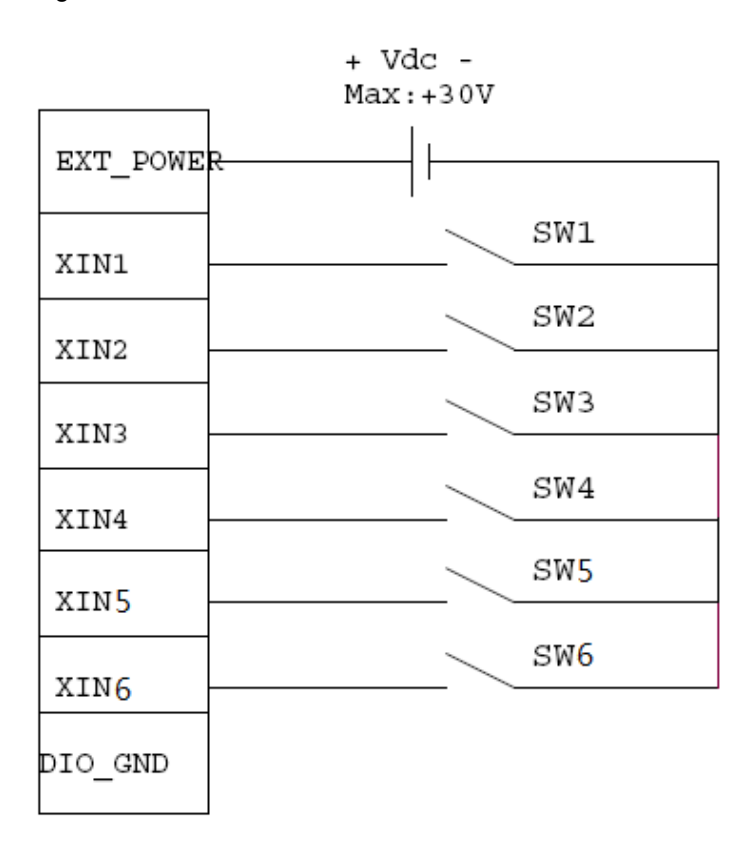

## 2.5.4 Digital Output Wiring

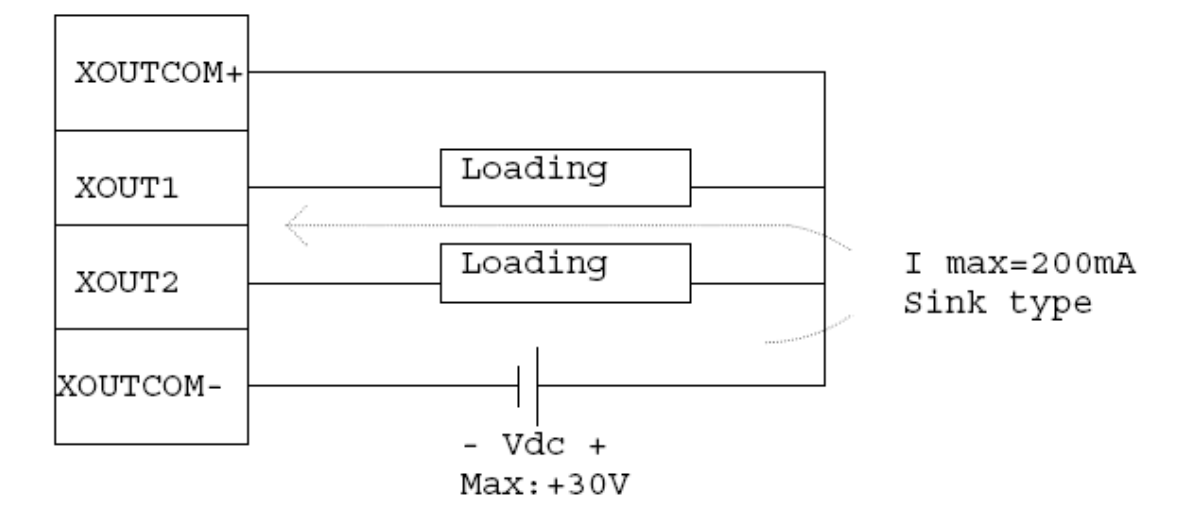

## 2.6 Audio

This system supports one Audio (Line out, Line in, speaker out) with isolated 1.5KV. The pin assignments are listed in table below.

| Pin | Definition     |
|-----|----------------|
| 1   | SPEK_OUTA+     |
| 2   | SPEK_OUTA-     |
| 3   | AUDIO_GND      |
| 4   | AUDIO_OUT_L    |
| 5   | AUDIO_OUT_R    |
| 6   | NA             |
| 7   | FRONT-JD       |
| 8   | AUDIO_GND      |
| 9   | AUDIO_LIN_IN_L |
| 10  | AUDIO_LIN_IN_R |
| 11  | BUZZER+        |
| 12  | BUZZER-        |
| 13  | MIC-JD         |
| 14  | MIC_IN         |
| 15  | AUDIO GND      |

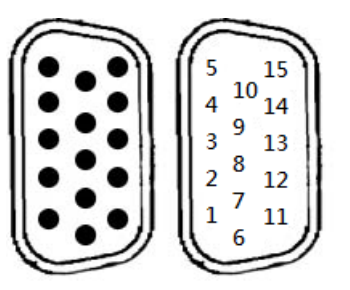

## 2.7 CANBUS connector

This system supports one CANBus with isolated 1.5KV. The pin assignments are listed in table below.

| Pin | Definition |
|-----|------------|
| 1   | NA         |
| 2   | CAN_LO     |
| 3   | ISO3_GND   |
| 4   | NA         |
| 5   | NA         |
| 6   | ISO3_GND   |
| 7   | CAN_HO     |
| 8   | NA         |
| 9   | NA         |

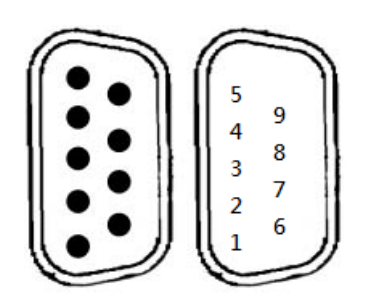

## 2.8 DC Power connector

The system supports one DC for power input with isolated 1.5KV. The pin assignments are listed in table below.

| Pin | Definition |
|-----|------------|
| 1   | PWR_V+     |
| 2   | PWR_V+     |
| 3   | PWR_V-     |
| 4   | PWR_V-     |
| 5   | ACC        |

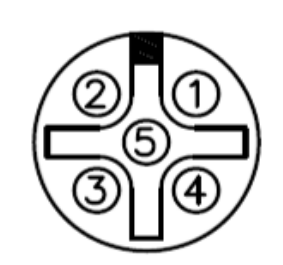

Note 1 : If the testing environment is not able to provide ACC, please short the V+ & ACC signal pin of the cable.

## 2.9 Mini card Installation

## 2.9.1 Wireless LAN Card Installation

The GOT712S-837 provides two Mini card slots for user to install wireless LAN cards. You can choose either slot 1 or slot 2 to install the wireless LAN card and refer to the following.

Step 1 Open the back cover and find out the mini-card slot on main board.

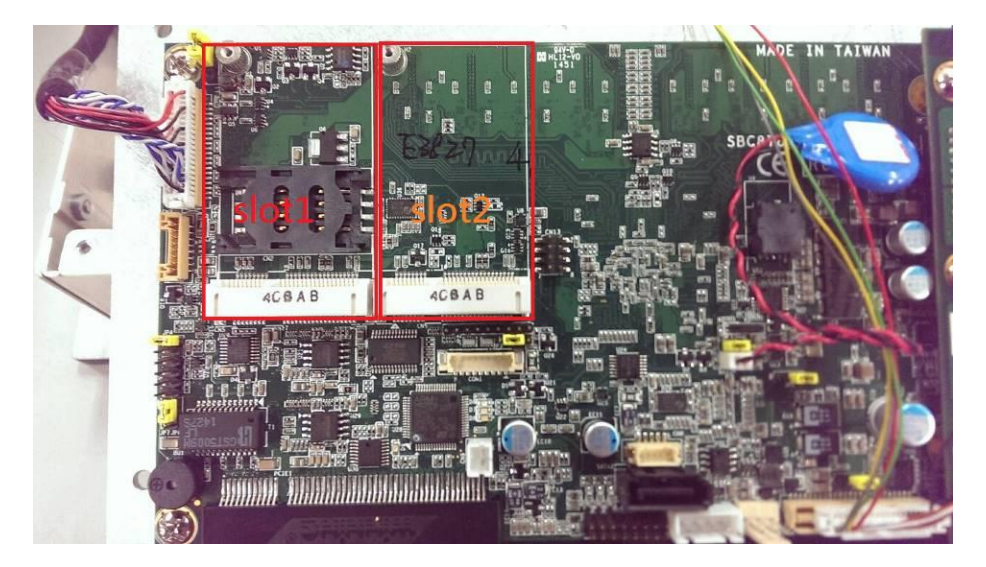

Step 2 Insert the wireless LAN card to the slot. Screw it firmly on the slot.

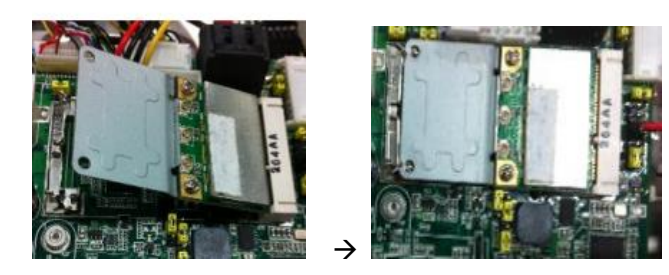

Step 3 There are two connectors on wireless LAN card. One is MAIN, and the other is auxiliary. Connect antenna cable to MAIN connector on wireless LAN card.

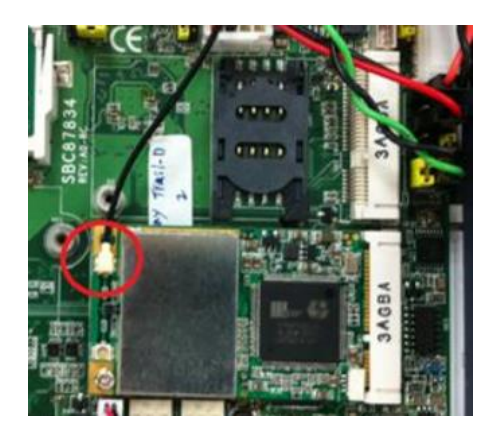

### 2.9.2 mSATA Card Installation

The GOT712S-837 provides one Mini card slot for user to install mSATA. Please choose the slot 2 when installing the mSATA card and refer to the following instructions and illustration:

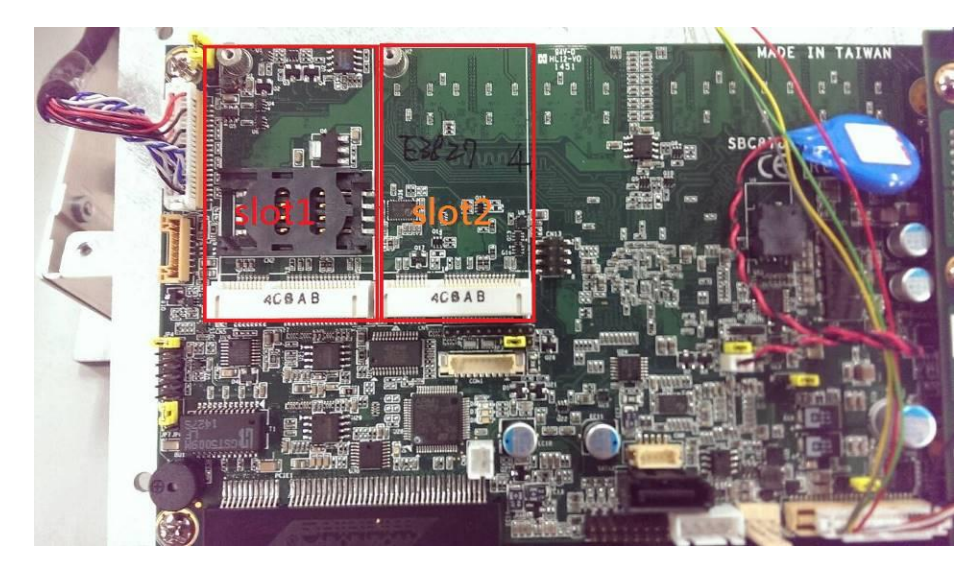

Step 1 Open the back cover and find out the mini-card slot on main board.

Step 2 Insert the mSATA card to the slot 2. Screw it firmly on the slot.

## 2.10 LED indicators

LED lights make sure that whether the MCU is working properly and facilitating to debug in the phrase of research and development. It is not necessarily the actual system mounting LED lights

The following table summarizes the buzzer and LED indication of the device

| Status                        | Buzzer | Power LED(Green) | LED Yellow | LED Red |
|-------------------------------|--------|------------------|------------|---------|
| Power up                      | Beep-S | ON               | ON         | ON      |
| Device working properly       | х      | ON               | OFF        | OFF     |
| Over-temperature warning      | Beep-S | ON               | Blink      | OFF     |
| Over-temperature LCD - saving | Beep-S | ON               | Fast Blink | OFF     |
| Key pressed                   | Beep-S | Flash            | x          | x       |

## 2.11 Auto-dimming

Because the human eye perceiving brightness is nonlinear, PWM duty must be set percentage at each stage of opening and closing

- LCD Backlight:
  - Level 10 = 100%Level 9 = 91%Level 8 = 82%Level 7 = 73%Level 6 = 64%Level 5 = 55%Level 4 = 46%Level 3 = 37%Level 2 = 28%Level 1 = 19%Level 0 = 10%

Auto dimming level

| Surrounding<br>environment     | Light Sensor value | LCD dimming level |
|--------------------------------|--------------------|-------------------|
| Tunnel (0~26 Lux)              | 0~50               | 23%~37%           |
| Indoor (200~300 Lux)           | 200~300            | 72%~80%           |
| Outdoor cloudy (1000<br>Lux)   | 1000               | 88%~100%          |
| Outdoor sunny (2000<br>Lux up) | 1200 up            | 100%              |

This page is intentionally left blank.

## **Section 3** AMI BIOS Setup Utility

The AMI UEFI BIOS provides users with a built-in setup program to modify basic system configuration. All configured parameters are stored in a flash chip to save the setup information whenever the power is turned off. This chapter provides users with detailed description about how to set up basic system configuration through the AMI BIOS setup utility.

#### 3.1 Starting

To enter the setup screens, follow the steps below:

- 1. Turn on the computer and press <F2> or <Del> during the Power On Self Test (POST) to enter BIOS setup, otherwise, POST will continue with its test routines.
- 2. After you press the <Del> key, the main BIOS setup menu displays. You can access the other setup screens from the main BIOS setup menu, such as the Advanced and Chipset menus.

### NOTE If your computer cannot boot after making and saving system changes with BIOS setup, you can restore BIOS optimal defaults by setting CLRCMOS1 (see section 2.3.1).

If you wish to enter BIOS setup after POST, restart the system by pressing <Ctrl>+<Alt>+ <Delete>, or by pressing the reset button on the system chassis. You may also restart by turning the system off and then back on.

It is strongly recommended that you should avoid changing the chipset's defaults. Both AMI and your system manufacturer have carefully set up these defaults that provide the best performance and reliability.

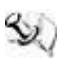

NOTE Because the BIOS setup software is constantly being updated, the following setup screens and descriptions are for reference purpose only, and they may not exactly match what you see on your screen.

#### 3.2 Menu Bar

| Menu Bar    | Description                                                                  |
|-------------|------------------------------------------------------------------------------|
| Main        | To set up the system time/date information.                                  |
| Advanced    | To set up the advanced BIOS features.                                        |
| H/W Monitor | To display current hardware status.                                          |
| Boot        | To set up the default system device to locate and load the operating system. |
| Security    | To set up the security features.                                             |
| Exit        | To exit the current screen or the BIOS setup utility.                        |

The top of the screen has a menu bar with the following selections:

Use < key or < > key to choose among the selections on the menu bar, and then press <Enter> to get into the sub screen. You can also use the mouse to click your required item.

#### 3.3 **Navigation Keys**

The BIOS setup/utility uses a key-based navigation system called hot keys. Most of the BIOS setup utility hot keys can be used at any time during the setup navigation process. These keys include <F1>, <F7>, <Enter>, <ESC>, <Arrow> keys, and so on.

## NOTE Some of the navigation keys differ from one screen to another.

Please check the following table for the function description of each navigation key.

| Hot Keys           | Description                                                                                                    |
|--------------------|----------------------------------------------------------------------------------------------------|
| →← Left/Right      | The Left and Right < Arrow> keys allow you to select a setup screen.                                                                                                    |
| <b>↑</b> ↓ Up/Down | The Up and Down <arrow> keys allow you to select a setup screen or sub-<br/>screen.</arrow>                                                                                                |
| +– Plus/Minus      | The Plus and Minus <arrow> keys allow you to change the field value of a particular setup item.</arrow>                                                                                    |
| Enter              | The <enter> key allows you to display or change the setup option listed for a particular setup item. The <enter> key can also allow you to display the setup sub- screens.</enter></enter> |
| F1                 | The <f1> key allows you to display the General Help screen.</f1>                                                                                                    |
| F7                 | Discard changes.                                                                                                    |
| F9                 | The <f9> key allows you to load optimal default values for all the settings.</f9>                                                                                                    |
| F10                | The <f10> key allows you to save any changes you have made and exit Setup.<br/>Press the <f10> key to save your changes.</f10></f10>                                                       |
| Esc                | The <esc> key allows you to discard any changes you have made and exit the Setup. Press the <esc> key to exit the setup without saving your changes.</esc></esc>                           |

## 3.4 Main Menu

When you first enter the setup utility, you will enter the Main setup screen. You can always return to the Main setup screen by selecting the Main tab. System Time/Date can be set up as described below. The Main BIOS setup screen is shown below.

| Aptio Setup<br>Main Advanced Chipset                | Utility – Copyright (C) 2013 America<br>Security Boot Save & Exit | n Megatrends, Inc.                                                                           |
|-----------------------------------------------------|-------------------------------------------------------------------|----------------------------------------------------------------------------------------------|
| Project Version<br>Build Date and Time              | 87837 X009<br>02/10/2015                                          | Set the Date. Use Tab to<br>switch between Date elements.                                    |
| Memory Information<br>Total Memory                  | 4096 MB (LPDDR3)                                                  |                                                                                              |
| TXE Information<br>Sec RC Version<br>TXE FW Version | 00.05.00.00<br>01.01.00.1089                                      |                                                                                              |
| System Date<br>System Time                          | [Wed 02/11/2015]<br>[13:09:10]                                    |                                                                                              |
| Access Level                                        | Administrator                                                     | <pre>++: Select Screen 1↓: Select Item Enter: Select +/-: Change Opt. F1: General Help</pre> |
|                                                     |                                                                   | F2: Previous Values<br>F3: Optimized Defaults<br>F4: Save & Exit<br>ESC: Exit                |
|                                                     |                                                                   |                                                                                              |
| Version 2.                                          | 16.1242. Copyright (C) 2013 American                              | Megatrends, Inc.                                                                             |

#### **BIOS Information**

Display the auto-detected BIOS information.

#### System Date/Time

Use this option to change the system time and date. Highlight System Time or System Date using the <Arrow> keys. Enter new values through the keyboard. Press the <Tab> key or the <Arrow> keys to move between fields. The date must be entered in MM/DD/YY format. The time is entered in HH:MM:SS format.

## 3.5 Advanced Menu

The Advanced menu also allows users to set configuration of the CPU and other system devices. You can select any of the items in the left frame of the screen to go to the sub menus:

- NCT6106D Super IO Configuration
- NCT6106D H/W Monitor
- CPU Configuration
- IDE Configuration
- Miscellaneous Configuration
- CSM Configuration
- USB Configuration

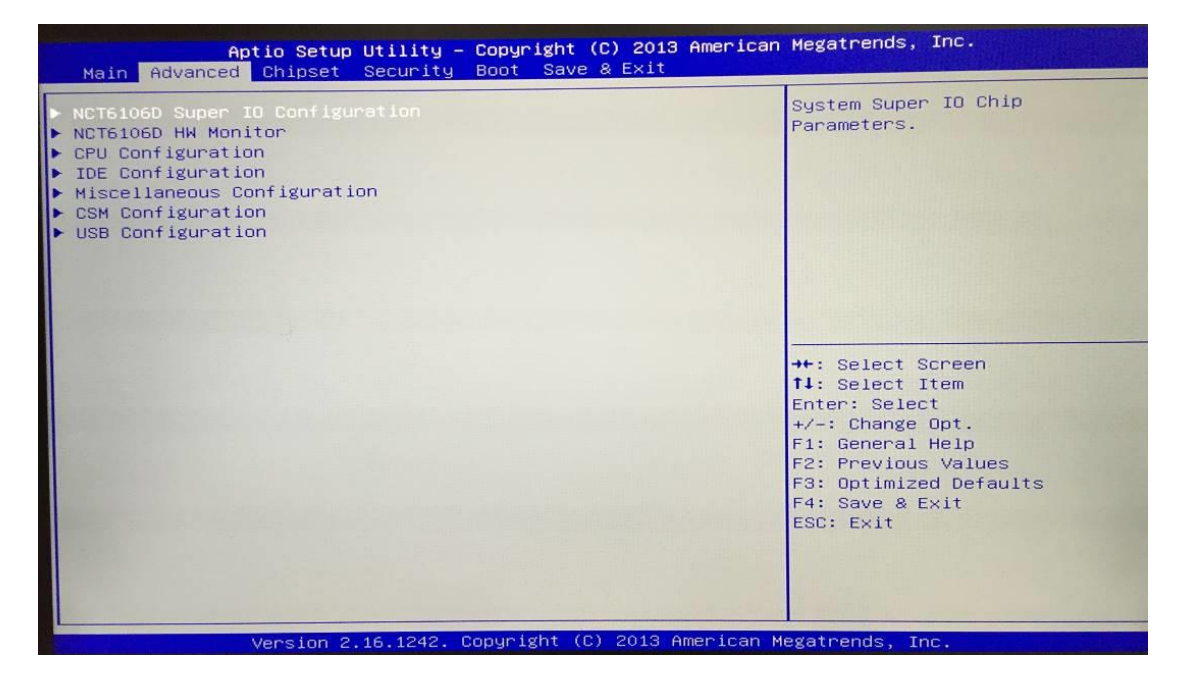

For items marked with "▶", please press <Enter> for more options.

NOTE Setting wrong values in this section may cause the system to malfunction.

#### • NCT6106D Super IO Configuration

Use this screen to select options for the Super IO Configuration, and change the value of the selected option

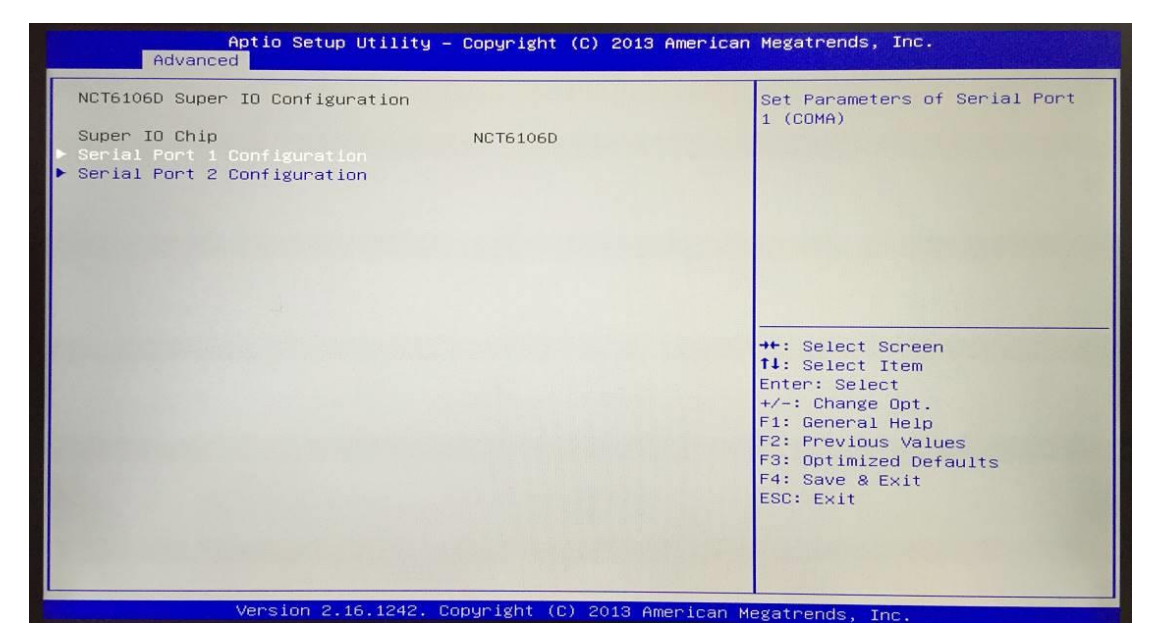

#### Serial Port 1-2 configuration

#### 1. Serial port:

This option used to enable or disable the serial port.

#### 2. Device Setting:

This item specifies the base I/O port address and Interrupt Request address of serial port. The port 1 Optimal setting is *3F8/IRQ4*. The port 2 Optimal setting is *2F8/IRQ3* 

#### 3. Serial type:

This option used to select RS232/422/485 function.

| Serial Fort 2 Configuration  |                                            | COM Port Type: RS232, RS422,<br>RS485                                                                                                    |
|------------------------------|--------------------------------------------|----------------------------------------------------------------------------------------------------|
| erial Port<br>evice Settings | [Enabled]<br>IO=2F8h; IRQ=3;               | 10403                                                                                                    |
|                              |                                            |                                                                                                    |
|                              | COM Port Type —<br>RS232<br>RS422<br>RS485 | <pre>++: Select Screen 14: Select Item Enter: Select +/-: Change Opt. F1: General Help F2: Previous Values F3: Optimized Defaults F4: Save &amp; Exit ESC: Exit</pre> |

#### • NCT6106D H/W Monitor

This screen shows the Hardware Health Configuration.

| Aptio Set<br>Advanced                                                            | tup Utility – Copyright (C) 2013 Amer                                                         | rican Megatrends, Inc.                                                                                                    |
|----------------------------------------------------------------------------------|-----------------------------------------------------------------------------------------------|----------------------------------------------------------------------------------------------------|
| Pc Health Status                                                                 |                                                                                               |                                                                                                    |
| System temperature<br>CPU temperature<br>VCORE<br>MEMORY<br>+12V<br>+5V<br>+3.3V | : +31.0 C<br>: +33.0 C<br>: +0.896 V<br>: +1.344 V<br>: +12.056 V<br>: +5.165 V<br>: +3.312 V | <pre>**: Select Screen 14: Select Item Enter: Select +/-: Change Opt. F1: General Help F2: Previous Values F3: Optimized Defaults F4: Save &amp; Exit ESC: Exit</pre> |
| Version 2                                                                        | 2.16.1242. Copyright (C) 2013 Americ                                                          | can Megatrends, Inc.                                                                                                    |

#### • CPU Configuration

This screen shows the CPU Configuration and intel virtualization technology enable/disable selected

| Aptio Setup Util<br>Advanced | ity – Copyright (C) 2013 Ame | erican Megatrends, Inc.                                                                                                    |
|------------------------------|------------------------------|----------------------------------------------------------------------------------------------------|
| CPU Configuration            |                              | Socket specific CPU Information                                                                                                    |
| ▶ Socket 0 CPU Information   |                              |                                                                                                    |
| CPU Speed<br>64-bit          | 1918 MHz<br>Supported        |                                                                                                    |
|                              |                              | ++: Select Screen<br>14: Select Item<br>Enter: Select<br>+/-: Change Opt.<br>F1: General Help<br>F2: Previous Values<br>F3: Optimized Defaults<br>F4: Save & Exit<br>ESC: Exit |
| Version 2.16.12              | 42. Copyright (C) 2013 Amer. | ican Megatrends, Inc.                                                                                                    |

#### • IDE Configuration

You can use this screen to select options for the SATA Configuration, and change the value of the selected option.

#### • SATA Mode

Use this item to choose the SATA operation mode. Here are the options for your selection, IDE Mode, AHCI Mode.

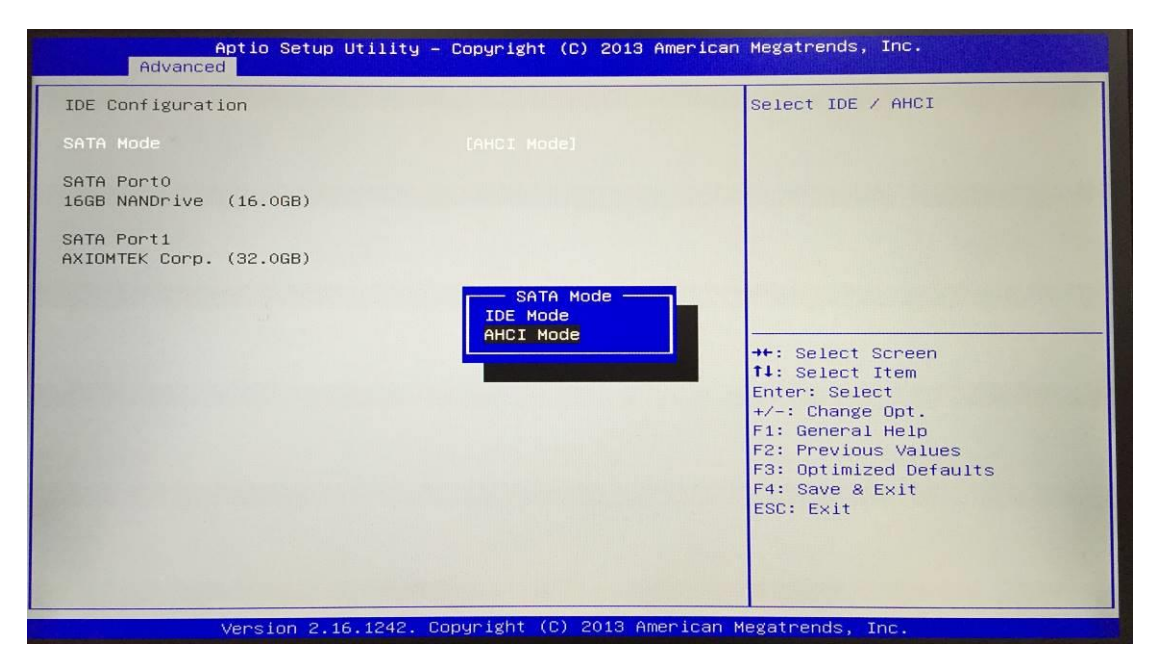

#### • Miscellaneous Configuration

Use this screen to select options for different OS, Windows8.X, Android, Windows7.

| Advanc                        | Aptio Setup Utility –<br>ed | Copyright (C) 2013 American                         | Megatrends, Inc. |
|-------------------------------|-----------------------------|-----------------------------------------------------|------------------|
| Miscellaneous<br>OS Selection | Configuration               | (Hindows 8.X)                                       | OS Selection     |
|                               |                             | OS Selection<br>Windows 8.X<br>Android<br>Windows 7 | <pre></pre>      |

#### • CSM Configuration

Enable is Legacy mode, Disable is UEFI mode.

| ompatibility Support Module | Configuration | Enable/Disable CSM Support.             |
|-----------------------------|---------------|-----------------------------------------|
|                             |               |                                         |
| SM16 Module Version         | 07.75         |                                         |
| etwork                      | [UEFI]        |                                         |
|                             |               |                                         |
|                             |               |                                         |
|                             |               |                                         |
|                             |               | ++: Select Screen                       |
|                             |               | Enter: Select                           |
|                             |               | +/-: Change Opt.                        |
|                             |               | F1: General Help<br>F2: Previous Values |
|                             |               | F3: Optimized Defaults                  |
|                             |               | F4: Save & Exit                         |
|                             |               | ESC: Exit                               |
|                             |               |                                         |
|                             |               |                                         |

#### • USB Configuration

Display USB Device Configuration

| Aptio Setup Utili<br>Advanced      | ty – Copyright (C) 2013 f | American Megatrends, Inc.                                                    |
|------------------------------------|---------------------------|------------------------------------------------------------------------------|
| USB Configuration                  |                           |                                                                              |
| USB Module Version                 | 8.11.01                   |                                                                              |
| USB Devices:<br>1 Keyboard, 2 Hubs |                           |                                                                              |
|                                    |                           | ++: Select Screen                                                            |
|                                    |                           | Enter: Select<br>+/-: Change Opt.<br>F1: General Help<br>F2: Previous Values |
|                                    |                           | F3: Optimized Defaults<br>F4: Save & Exit<br>ESC: Exit                       |
|                                    | 2 Conunistat (C) 2012 Am  |                                                                              |

## 3.6 Chipset Menu

In this section, it will display the available devices on your system for you to configure the boot settings and the boot priority.

| Aptio<br>Main Advanced Chi       | Setup Utility – Copyright<br>pset Security Boot Sav | (C) 2013 American Megatrends, Inc.<br>e & Exit                                                                                                    |
|----------------------------------|-----------------------------------------------------|----------------------------------------------------------------------------------------------------|
| ▶ North Bridge<br>▶ South Bridge |                                                     | North Bridge Parameters                                                                                                    |
|                                  |                                                     | ++: Select Screen<br>14: Select Item<br>Enter: Select<br>+/-: Change Opt.<br>F1: General Help<br>F2: Previous Values<br>F3: Optimized Defaults<br>E4: Save & Evit |

#### • North Bridge

This screen shows the North Bridge memory information. You can use this screen to select options for the LVDS Configuration.

| Aptio Setup<br>Chipset       | Utility — Copyright (C) 2013 Am      | merican Megatrends, Inc.                                                                                                    |
|------------------------------|--------------------------------------|----------------------------------------------------------------------------------------------------|
| ▶ IGD - LCD Control          |                                      | IGD LCD Control Settings                                                                                                    |
| Memory Information           |                                      |                                                                                                    |
| Total Memory                 | 4096 MB (LPDDR3)                     |                                                                                                    |
| Memory Slot0<br>Memory Slot2 | 2048 MB (LPDDR3)<br>2048 MB (LPDDR3) |                                                                                                    |
|                              |                                      | <pre>++: Select Screen 11: Select Item Enter: Select +/-: Change Opt. F1: General Help F2: Previous Values F3: Optimized Defaults F4: Save &amp; Exit ESC: Exit</pre> |
| Version 2.                   | 16.1242. Copyright (C) 2013 Ame      | rican Megatrends, Inc.                                                                                                    |

| IGD – LCD Control<br>LVDS Panel Type | [800×600 | 18Bit] |                                                                               |
|--------------------------------------|----------|--------|-------------------------------------------------------------------------------|
|                                      |          |        |                                                                               |
|                                      |          |        |                                                                               |
|                                      |          |        |                                                                               |
|                                      |          |        | Enter: Select<br>+/-: Change Opt.<br>F1: General Help                         |
|                                      |          |        | F2: Previous Values<br>F3: Optimized Defaults<br>F4: Save & Exit<br>ESC: Exit |
|                                      |          |        |                                                                               |

• South Bridge

| Aptio Setup Utility – Copyright (C) 2013 American Megatrends, Inc.<br>Chipset |                            |  |
|-------------------------------------------------------------------------------|----------------------------|--|
| ▶ USB Configuration                                                           | USB Configuration Settings |  |
|                                                                               |                            |  |
|                                                                               |                            |  |
|                                                                               |                            |  |
|                                                                               |                            |  |
|                                                                               |                            |  |
|                                                                               | ++: Select Screen          |  |
|                                                                               | II: Select Item            |  |
|                                                                               | Linter: Select             |  |
|                                                                               | E1: General Help           |  |
|                                                                               | E2: Previous Values        |  |
|                                                                               | E3: Optimized Defaults     |  |

#### • USB Configuration

Only support USB2.0(EHCI).

| SB Configuration      |                            |                                                                                                    |
|-----------------------|----------------------------|----------------------------------------------------------------------------------------------------|
| ISB 2.0(EHCI) Support | [Enabled]                  |                                                                                                    |
|                       |                            | <pre>++: Select Screen 14: Select Item Enter: Select +/-: Change Opt. F1: General Help F2: Previous Values F3: Optimized Defaults F4: Save &amp; Exit ESC: Exit</pre> |
| Version 2.16.12       | 242. Copyright (C) 2013 Am | erican Megatrends, Inc.                                                                                                    |

## 3.7 Security Menu

In this section, you may set, change or clear the supervisor/user password for the system.

| Aptio Setup U<br>Main Advanced Chipset S                                                                                                    | tility – Copyright (C) 2013<br>ecurity Boot Save & Exit                                                                     | American Megatrends, Inc.                                                                                            |
|----------------------------------------------------------------------------------------------------|----------------------------------------------------------------------------------------------------|----------------------------------------------------------------------------------------------------|
| Password Description                                                                                                    |                                                                                                    | Set Administrator Password                                                                                           |
| If ONLY the Administrator's<br>then this only limits acces<br>only asked for when enterin<br>If ONLY the User's password<br>is a power on password and<br>boot or enter Setup. In Set<br>have Administrator rights.<br>The password length must be<br>in the following range:<br>Minimum length | password is set,<br>s to Setup and is<br>g Setup.<br>is set, then this<br>must be entered to<br>up the User will<br>3<br>20 |                                                                                                    |
| Administrator Password<br>User Password                                                                                                    |                                                                                                    | ++: Select Screen<br>†↓: Select Item<br>Enter: Select<br>+/-: Change Opt.<br>F1: General Help<br>F2: Previous Values |

## 3.8 Boot Menu

The Boot menu allows users to change boot options of the system. You can select any of the items in the left frame of the screen to go to the sub menus:

| Main Advanced Chipset Sec                                          | urity Boot Save & Exit   |                                                                                          |
|--------------------------------------------------------------------|--------------------------|------------------------------------------------------------------------------------------|
| Boot Configuration<br>Setup Prompt Timeout<br>Bootup NumLock State | 1<br>[On]                | Number of seconds to wait for<br>setup activation key.<br>65535(0xFFFF) means indefinite |
| Quiet Boot<br>Legacy Pxe Oprom                                     | [Disabled]<br>[Disabled] | waiting.                                                                                 |
| Boot Option Priorities<br>Boot Option #1                           | [UEFI: Built-in EFI]     |                                                                                          |
|                                                                    |                          | ++: Select Screen<br>14: Select Item                                                     |
|                                                                    |                          | Firer: Select<br>+/−: Change Opt.<br>F1: General Help<br>F2: Previous Values             |
|                                                                    |                          | F3: Optimized Defaults<br>F4: Save & Exit                                                |

#### **Setup Prompt Timeout**

Set the Timeout for wait press key to enter Setup Menu

#### Bootup NumLock State

Use this item to select the power-on state for the NumLock. The default setting is on.

#### Quiet Boot

Use this item to enable or disable the Quite Boot state. The default setting is disable

#### Legacy Pxe OPROM

Use this item to enable or disable the Preboot Execution Environment. The default setting is disable.

#### **Boot Option Priorities**

Specifies the overall boot order from the available devices.

#### 3.9 Exit Menu

| Aptio Setup Utility – Copyright (C) 2013 A<br>Main Advanced Chipset Security Boot <mark>Save &amp; Exit</mark>                                              | American Megatrends, Inc.                                                                                                    |
|----------------------------------------------------------------------------------------------------|----------------------------------------------------------------------------------------------------|
| Save Changes and Exit<br>Discard Changes and Exit<br>Save Changes and Reset<br>Discard Changes and Reset<br>Save Options<br>Save Changes<br>Discard Changes | Exit system setup after saving the changes.                                                                                                    |
| Restore Defaults<br>Save as User Defaults<br>Restore User Defaults                                                                                          | ★+: Select Screen<br>1↓: Select Item<br>Enter: Select<br>+/-: Change Opt.<br>F1: General Help<br>F2: Previous Values<br>F3: Optimized Defaults |
| Varcian 2 15 1242 Comunicht (C) 2013 Am                                                                                                    | F4: Save & Exit<br>ESC: Exit                                                                                                    |

NOTE Load default before updating g TXE firmware and restart